# **S**IERRA<sup>®</sup>

# Quick Start Guide

# SierraTrak™ 625S

## This Quick Start Guide for the SierraTrak<sup>™</sup> 625S

**Thermal Mass Flow Meter** gives easy set up and installation instructions. For complete instructions, please download and read the SierraTrak 625S Instruction Manual.

## IMPORTANT! Before installing meter, follow the steps below

## L Step 1. Download Instruction Manual

To get technical information, download to the SierraTrak 625S Instruction Manual and the Smart Interface Portal (SIP) Software Manual at sierrainstruments.com/sierratrak-manual

## Step 2. Download FREE Software – (Optional)

Download the most current SierraTrak 625S product software at sierrainstruments.com/trakview-software. Use the included cable (if ordered) to connect the meter to your computer.

**Important.** If you do not have an internet connection, you must download the software to a USB stick or other storage device.

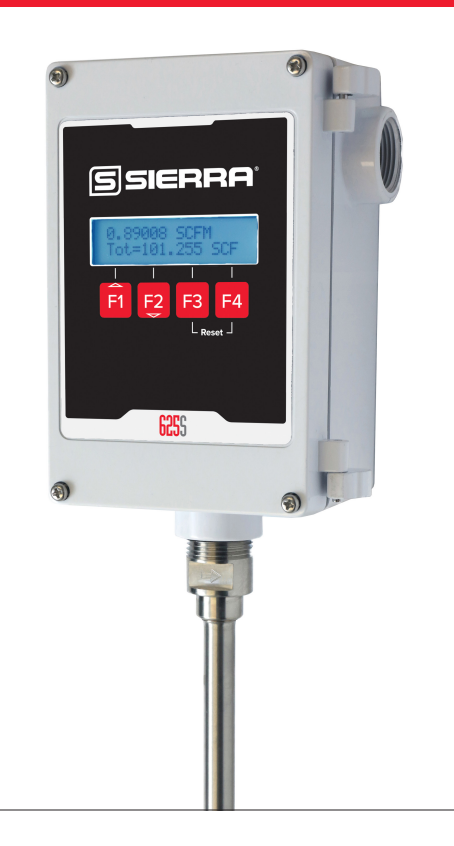

NOTE! Please read the entire quick-start procedure before beginning installation.

| 1. | Record inside diameter (ID). Ensure the actual pipe ID matches<br>the pipe ID shown on the factory calibration certificate. If IDs<br>do not match, refer to "Pipe Diameter" in the SierraTrak 625S<br>manaul on page 58.                            | ID Outer<br>Diameter<br>(OD)                |
|----|----------------------------------------------------------------------------------------------------|---------------------------------------------|
| 2. | Record up/downstream straight-pipe requirements based on<br>Pipe ID. Sierra recommends a minimum of 15 pipe diameters<br>of upstream straight-run and 10 pipe diameters of downstream<br>straight-run. Refer to p. 19 in the SierraTrak 625S manual. | Pipe ID min.                                |
| 3. | The Flow Direction Indicator must point in the direction of flow.                                                                                                    | FLOW                                        |
| 4. | Ensure correct probe depth setting. If using 1½" pipe size, please see note on p. 23 in the SierraTrak 625S manual.                                                                                                    | PIPE<br>FLOW  FLOW (22.1mm)                 |
| 5. | Ensure power wiring properly connected.                                                                                                    | Main Board Electronics Inside Display/Cover |

| 6. | Verify you have the proper output signal wiring [refer<br>to p. 30 for more information] the SierraTrak 625S manual.                                                                                                    | TS7 D D D D D D D D D D D D D D D D D D D |  |
|----|----------------------------------------------------------------------------------------------------|-------------------------------------------|--|
| 7. | Power on the flow meter.                                                                                                    | SSIERRA'                                  |  |
| 8. | Check the remaining flow meter settings by accessing the meter settings either through the front panel of the display or by using the SierraTrak 625S View <sup>™</sup> software tool. Record the settings in the spaces given for items A - E on the table below. |                                           |  |

(!) Before powering on your meter, use this worksheet to record your notes.

|                                                                                                    | Item to verify                                                        | Serial Number: | Serial Number: | Serial Number: | Serial Number: |  |
|----------------------------------------------------------------------------------------------------|-----------------------------------------------------------------------|----------------|----------------|----------------|----------------|--|
| 1.                                                                                                    | What is the Pipe ID?                                                  | ID =           | ID =           | ID =           | ID =           |  |
| 2.                                                                                                    | Calculate the Upstream/Downstream straight-pipe requirements          | UP =<br>DN =   | UP =<br>DN =   | UP =<br>DN =   | UP =<br>DN =   |  |
| 3.                                                                                                    | Is the flow indicator pointed in direction of flow?                   | Y / N          | Y / N          | Y / N          | Y / N          |  |
| 4.                                                                                                    | Is the probe depth setting correct?                                   | Y / N          | Y / N          | Y / N          | Y / N          |  |
| 5.                                                                                                    | Verify proper power wiring                                            |                |                |                |                |  |
| 6.                                                                                                    | Verify proper input/output wiring                                     |                |                |                |                |  |
| After powering on your meter, check items A - F below by accessing the meter settings either through the front panel of the meter's display or by using the SierraTrak 625S View <sup>™</sup> software tool. |                                                                       |                |                |                |                |  |
| A.                                                                                                    | Which flow units have been set in meter? (SCFM, KG/H, etc)            |                |                |                |                |  |
| В.                                                                                                    | Correct values for reference temperature and pressure?                | Y / N          | Y / N          | Y / N          | Y / N          |  |
| C.                                                                                                    | Confirm the pipe ID listed above<br>corresponds to the correct cross- |                |                |                |                |  |

|    | corresponds to the correct cross-<br>sectional pipe area value (Pipe A^2). |                 |                 |                 |                 |
|----|----------------------------------------------------------------------------|-----------------|-----------------|-----------------|-----------------|
| D. | Verify the first 4mA and 20mA output settings                              | 4mA =<br>20mA = | 4mA =<br>20mA = | 4mA =<br>20mA = | 4mA =<br>20mA = |
| E. | Verify the second 4mA and 20mA output settings                             | 4mA =<br>20mA = | 4mA =<br>20mA = | 4mA =<br>20mA = | 4mA =<br>20mA = |